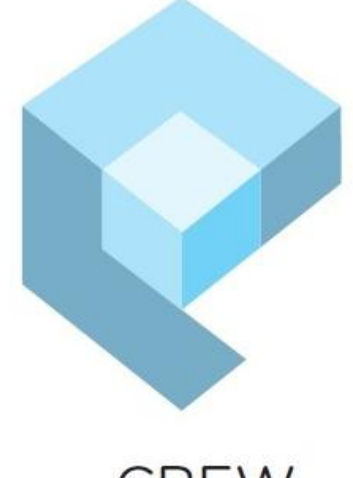

# CREW Everyware

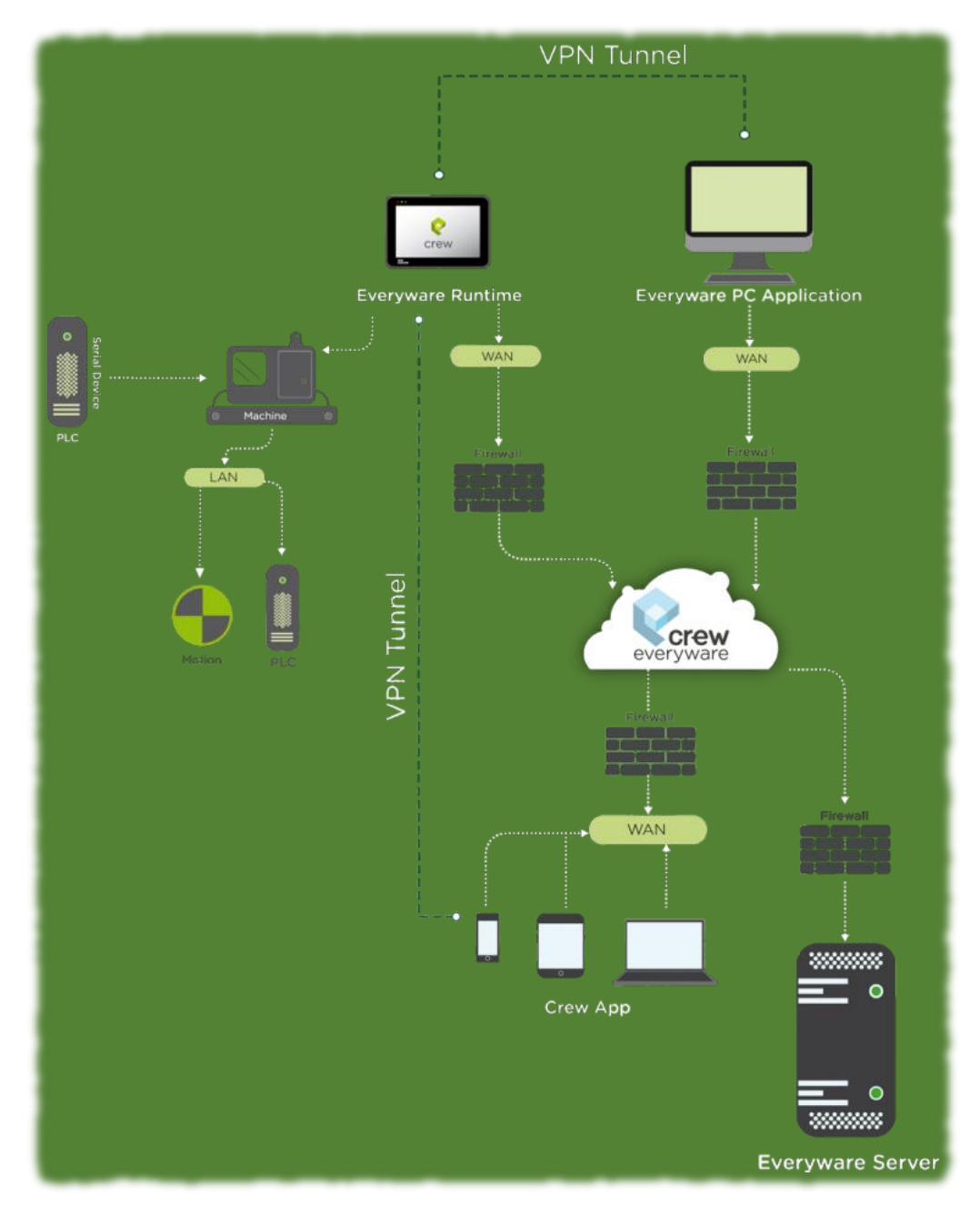

# Варианты лицензий EVERYWARE.

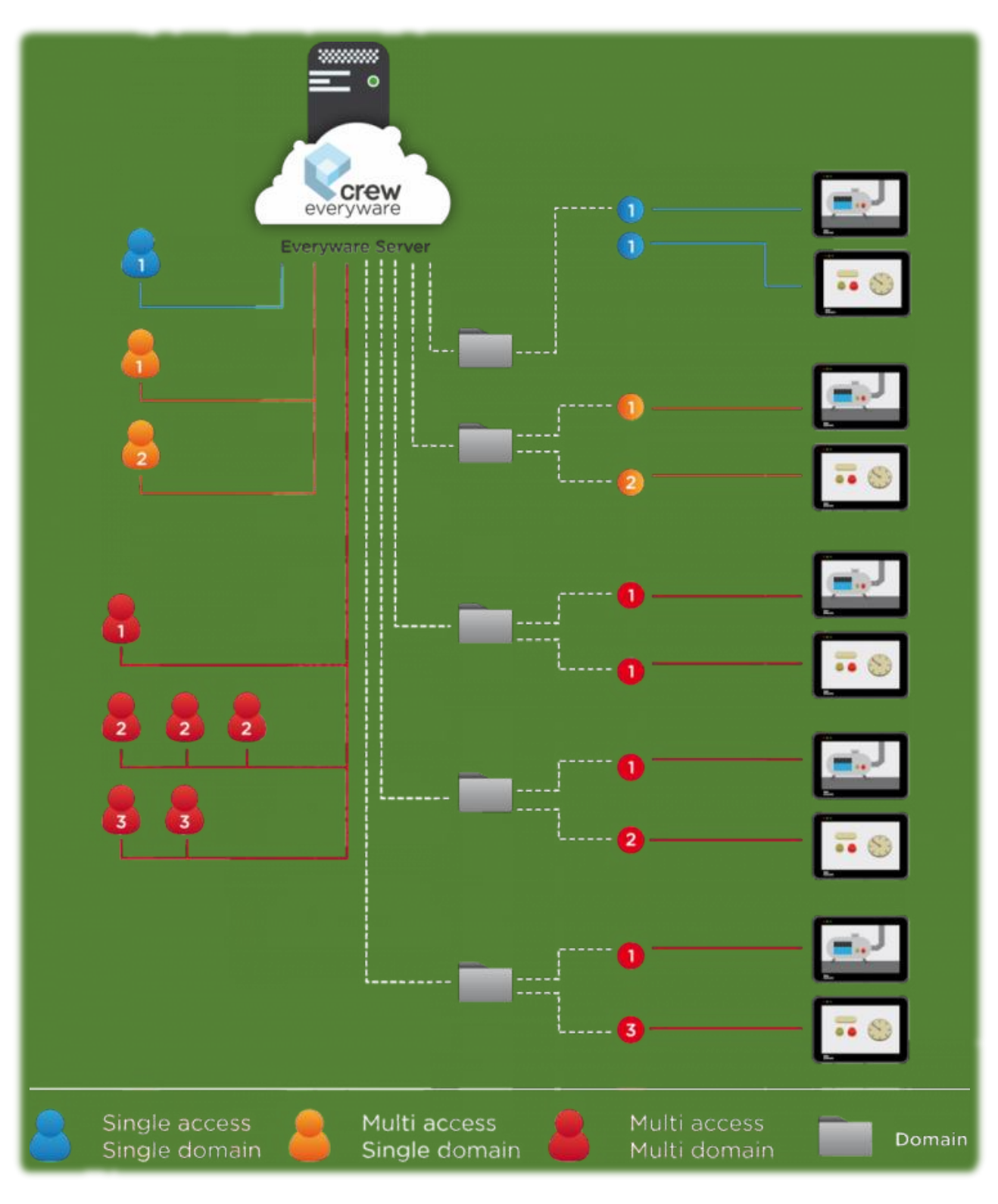

- 1) EVERYWAREA0A0NN EVERYWARE LICENCE Single Domain / Single Access.
- 2) EVERYWAREA0B0NN EVERYWARE LICENCE Single Domain / Multi Access.
- 3) EVERYWAREA0CONN EVERYWARE LICENCE Multi Domain / Multi Access.

#### Настройка подключения.

1. На ПК в приложении в EveryWare нажимаем "Register Panel",

Вводим имя и пароль для доступа к панели.

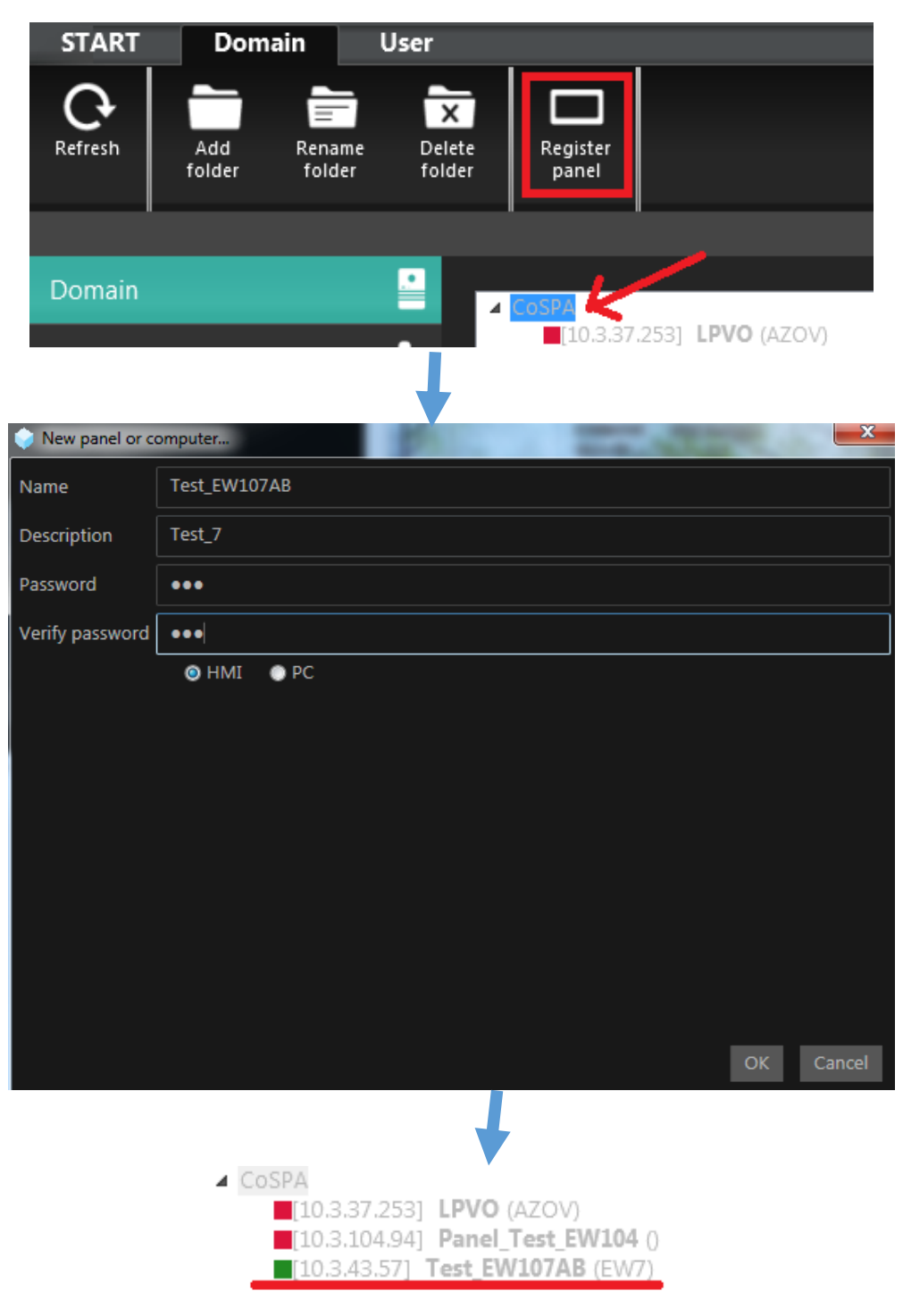

2. На панели в первую очередь необходимо выставить настройки для порта Ethernet в панели. Для этого необходимо войти в Control Panel -> Network. Затем выставить какой-нибудь IP адрес, принадлежащей той локальной сети к которой будет подключена панель, либо DHCP.

ООО «КОСПА». Сайт: www.cospa.ru

|             |                                                                            | Start ESA App<br>Downloader (<br>Control Panel                                                                                   | Dilication                                                                                               |                                     |                                                                      |                        | Monday 15 Dec | 12:19:58<br>ember 2014 |       |   |
|-------------|----------------------------------------------------------------------------|----------------------------------------------------------------------------------------------------|----------------------------------------------------------------------------------------------------|-------------------------------------|----------------------------------------------------------------------|------------------------|---------------|------------------------|-------|---|
| ntrol Panel |                                                                            |                                                                                                    |                                                                                                    |                                     |                                                                      |                        |               |                        |       | X |
| NI Info     | Everyware                                                                  | Brightness                                                                                                    | Date/Time                                                                                                | <b>S</b> tylus                      | Owner                                                                | Password               | Network       | Backup                 | Reset |   |
|             |                                                                            | <b>(</b>                                                                                                    |                                                                                                    |                                     |                                                                      |                        |               |                        |       |   |
|             | IP Ad<br>An IF<br>auto<br>comp<br>does<br>IP ac<br>admin<br>and t<br>provi | dress Nam<br>Paddress ca<br>matically ass<br>puter. If you<br>not autom<br>Idresses, as<br>nistrator for<br>then type it<br>ded. | e Servers<br>igned to thi<br>iur network<br>atically assign<br>k your netw<br>an address,<br>in the spac | is Og<br>n IP A<br>ork Sybr<br>Defa | Debtain an IP<br>Decify an IP<br>ddress:<br>net Mask:<br>ault Gatewa | address via<br>address |               |                        |       |   |

3. Далее заходим в EveryWare -> CONFIG. На вкладке ID вводиим IP адрес

(который был присвоен в приложении EveryWare) и пароль который Вы ввели ранее в п.1

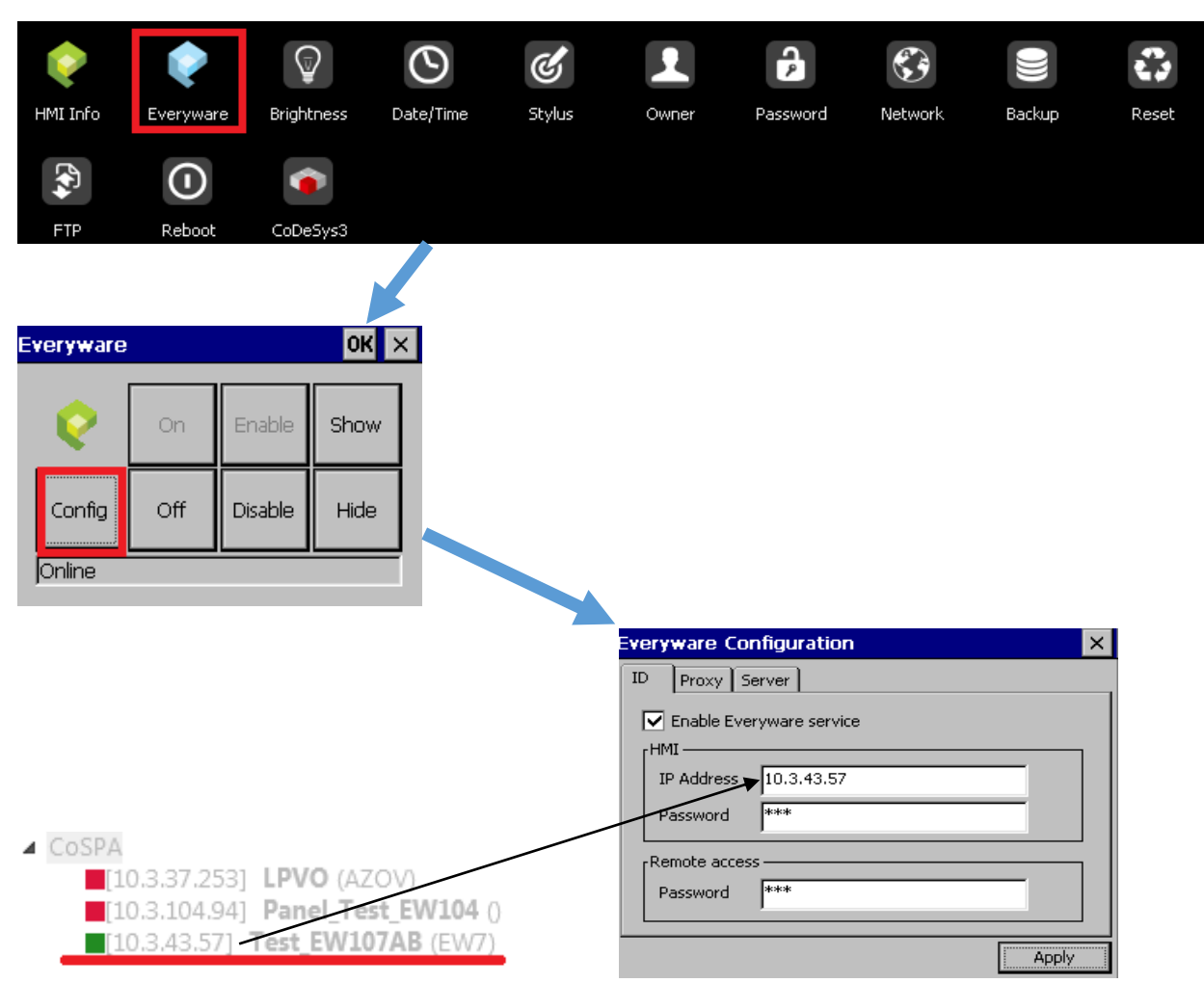

4.Перезагружаем панель, Control Panel -> EveryWare -> On

Если значок EveryWare загорелся On значит панель готова для удаленного управления.

|                                    |                  |                                                          | E                                      | veryware [10        | .3.0.10]          |
|------------------------------------|------------------|----------------------------------------------------------|----------------------------------------|---------------------|-------------------|
| START Domain                       | User             |                                                          |                                        |                     |                   |
| Refresh Delete Edit<br>panel panel | Edit<br>password | mote Start<br>op chat                                    | Start<br>VPN p                         | Start<br>assthrough | Files<br>explorer |
|                                    |                  |                                                          |                                        |                     |                   |
| Domain                             |                  |                                                          |                                        |                     |                   |
| Users                              |                  | .3.37.253] LPVO<br>.3.104.94] Panel<br>.3.43.57] Test EV | (AZOV)<br>Test EW104 (<br>V107AB (EW7) |                     |                   |
| Downloads                          | - <u>1</u>       |                                                          |                                        |                     |                   |
|                                    |                  |                                                          |                                        |                     |                   |
|                                    |                  |                                                          |                                        |                     |                   |
| VNC password                       |                  |                                                          |                                        |                     | ×                 |
|                                    |                  |                                                          |                                        |                     |                   |
| 10.3.43.57                         |                  |                                                          |                                        | Blank rem           | ote screen        |
| Password •••                       |                  |                                                          |                                        |                     |                   |
|                                    |                  |                                                          |                                        |                     |                   |
| Здесь вводим                       |                  |                                                          |                                        |                     |                   |
| для доступа к                      |                  |                                                          |                                        |                     |                   |
|                                    |                  |                                                          |                                        | ОК                  | Cancel            |
|                                    |                  |                                                          |                                        |                     |                   |

Так в открывшемся окне видим дисплей нашей панели: 8----. . . View Keys 12:39 11-12-14 360 270 180 -90

0

Alarm1 Alarm2 Alarm3 Alarm4 OFF OFF OFF OFF OFF

Видно

# Создание VPN канала для загрузки проекта/связи с подключенными устройствами.

Для того, чтобы перезагрузить проект на панели необходимо:

1. На ПК в списке локальных подключений должно появиться соединение "Everyware"

| Упорядо  | очить 🔻                                                                    | w=<br>w=                                                                              |
|----------|----------------------------------------------------------------------------|---------------------------------------------------------------------------------------|
| ×        | Everyware<br>Сетевой кабель не подключен<br>TAP-Windows Adapter V9         | VirtualBox Host-Only Network<br>Неопознанная сеть<br>VirtualBox Host-Only Ethernet Ad |
| <b>S</b> | Подключение по локальной сети<br>Сеть 3<br>Intel(R) 82566DM-2 Gigabit Netw |                                                                                       |

2. Меняем IP-адрес на некий адрес из подсети в которой у нас находится панель.

Например,

| Network Configuration                                                                                                    |                        |
|----------------------------------------------------------------------------------------------------|------------------------|
| Ethernet port settings; select needed port                                                                                                    |                        |
| Ethernet #1 [CP5W3G1]<br>IP: 10.14.7.191 SUB: 255.255.255.0                                                                                                    |                        |
| Ethernet #2 [CPSW3G2]<br>IP: Disconnected                                                                                                    |                        |
| Свойства: Протокол Интернета версии 4 (ТСР/ІРv4)                                                                                                    |                        |
| Общие                                                                                                    | Эти 2 IP-адреса должны |
| Параметры IP могут назначаться автоматически, если сеть<br>поддерживает эту возможность. В противном случае параметры<br>IP можно получить у сетевого администратора. | быть в одной подсети.  |
| <ul> <li>Получить IP-адрес автоматически</li> <li>Использовать следующий IP-адрес:</li> </ul>                                                                         |                        |
| IP-адрес: 10 . 14 . 7 . 205                                                                                                    |                        |
| Маска подсети: 255.255.255.0                                                                                                    |                        |
| Основной шлюз:                                                                                                    |                        |
| Получить адрес DNS-сервера автоматически                                                                                                    |                        |
| Опользовать следующие адреса DNS-серверов:                                                                                                    |                        |
| Предпочитаемый DNS-сервер:                                                                                                    |                        |
| Альтернативный DNS-сервер:                                                                                                    |                        |
| Подтвердить параметры при выходе Дополнительно                                                                                                    |                        |
| ОК Отмена                                                                                                    |                        |

| START                    | Domain User     |               | omain User Chat  |                         |              |              |                      |                   |                                 |
|--------------------------|-----------------|---------------|------------------|-------------------------|--------------|--------------|----------------------|-------------------|---------------------------------|
| <b>C</b><br>Refresh      | Delete<br>panel | Edit<br>panel | Edit<br>password | Start remote<br>desktop | Stop<br>chat | Start<br>VPN | Start<br>passthrough | Files<br>explorer |                                 |
|                          |                 |               |                  |                         |              |              |                      |                   | <br>                            |
| VPN parame<br>10.3.43.57 | eters           | Parent 7      |                  | -                       |              |              |                      | <u> </u>          | Локальный адрес                 |
| Panel etherne            | t port ETI      | 11            | •                |                         |              |              |                      |                   | компьютера                      |
| Local address            | 10              | 0.14.7.205    |                  |                         |              |              |                      |                   | IP- адрес панели                |
| Remote addre             | 255 10          | 0.14.7.191    |                  |                         |              |              |                      |                   | (который был получе<br>по DHCP) |
|                          |                 |               |                  |                         |              |              | ОК                   | Cancel            | L                               |

2. В приложении EveryWare на ПК нажать "start VPN"

После этого можем обращаться к панели по адресу «Remote adress» (создано виртуальное локальное соединение с панелью VPN):

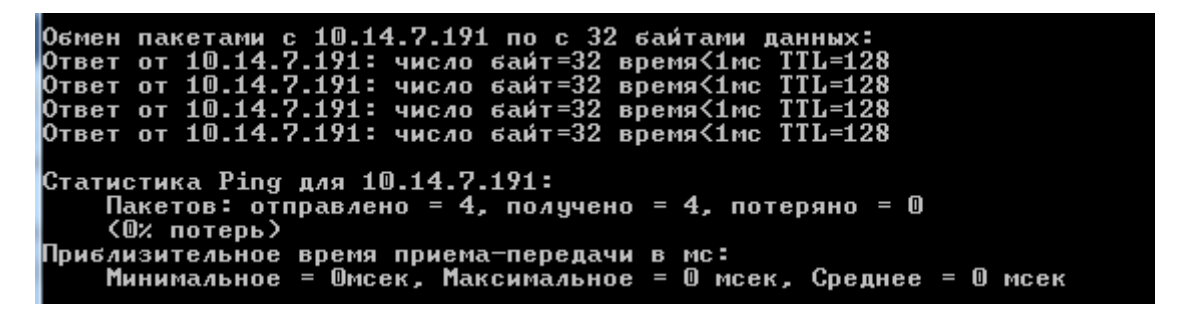

Теперь в Crew Editor загружаем проект с указанием адреса, который был получен по DHCP (т.е. в нашем случае 10.14.7.191):

| 👂 Downloader wizard                          | 📀 Ping Reply                            |
|----------------------------------------------|-----------------------------------------|
| Communication parameters:                    |                                         |
| Connection Type: Ethernet - TCP/IP O TCP UDP |                                         |
| IP address: 10 14 7 191 Test Ping            | Success                                 |
| Port: 4096                                   |                                         |
|                                              |                                         |
|                                              | Ok                                      |
|                                              |                                         |
|                                              | Pessword                                |
| Ontions                                      | USER LogIN USER LogIN USER LogOUT       |
| © Update only new files                      | Anno Anno Anno Anno Anno Anno Anno Anno |
|                                              |                                         |
| Panel password (if any):                     |                                         |
| Panel password:                              |                                         |
|                                              |                                         |
|                                              |                                         |
| Cancel                                       | Next 🕨                                  |

### Тот же адрес нужно использовать и при подключении через CoDeSys:

| Установки соединения Пр |        | иложения Файлы    |               | Журнал Установки ПЛК Оболо |    | чка ПЛК | Пользователи и группы | Права досту                        |          |
|-------------------------|--------|-------------------|---------------|----------------------------|----|---------|-----------------------|------------------------------------|----------|
| Scan network Gat        | Device | •                 |               |                            |    |         |                       |                                    |          |
|                         |        |                   |               | -                          | СК | аниров  | ание                  |                                    |          |
|                         |        |                   |               | Gatewa                     | ау | _       |                       |                                    |          |
|                         |        | Gatev             | vay-1         |                            |    | •       | 10.14.7.              | 191:11/40 (актив.)                 | <b>-</b> |
|                         |        | IP-Ado<br>localho | dress:<br>ost |                            |    |         | Имя устр<br>CoDeSys   | ройства:<br>s Control WinCEV3      |          |
|                         |        |                   |               |                            |    |         | Адрес ус<br>00D3.90   | стройства:<br>00.2DDC.0A0E.07BF    |          |
|                         |        |                   |               |                            |    |         | IP-адрес<br>10.14.7.  | : устройства:<br>191:11740         |          |
|                         |        |                   |               |                            |    |         | ID тарге<br>1055-00   | та:<br>02                          |          |
|                         |        |                   |               |                            |    |         | Тип тарг<br>4096      | гета:                              |          |
|                         |        |                   |               |                            |    |         | Произво<br>ESA elett  | одитель таргета:<br>tronica S.p.A. |          |
|                         |        |                   |               |                            |    |         | Версия т<br>3.5.1.30  | аргета:                            |          |